## 安泰信ADS1102数字示波器观测电压短路

- 设置步骤如下:
- 1. 使用示波器探头接1KHZ校准信号

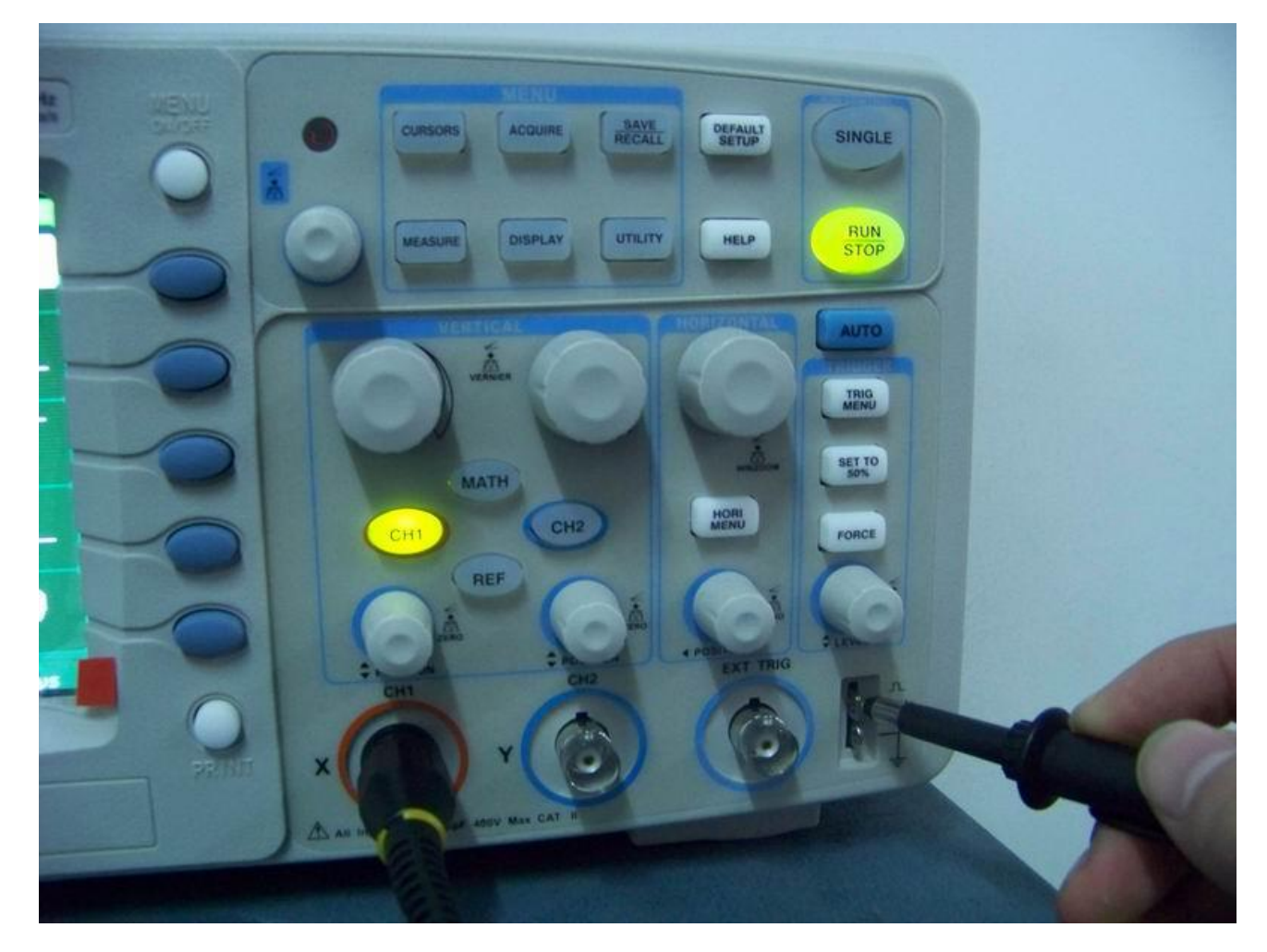

## - 2. 按下AUTO功能键.出现1KHZ/3V校准信号

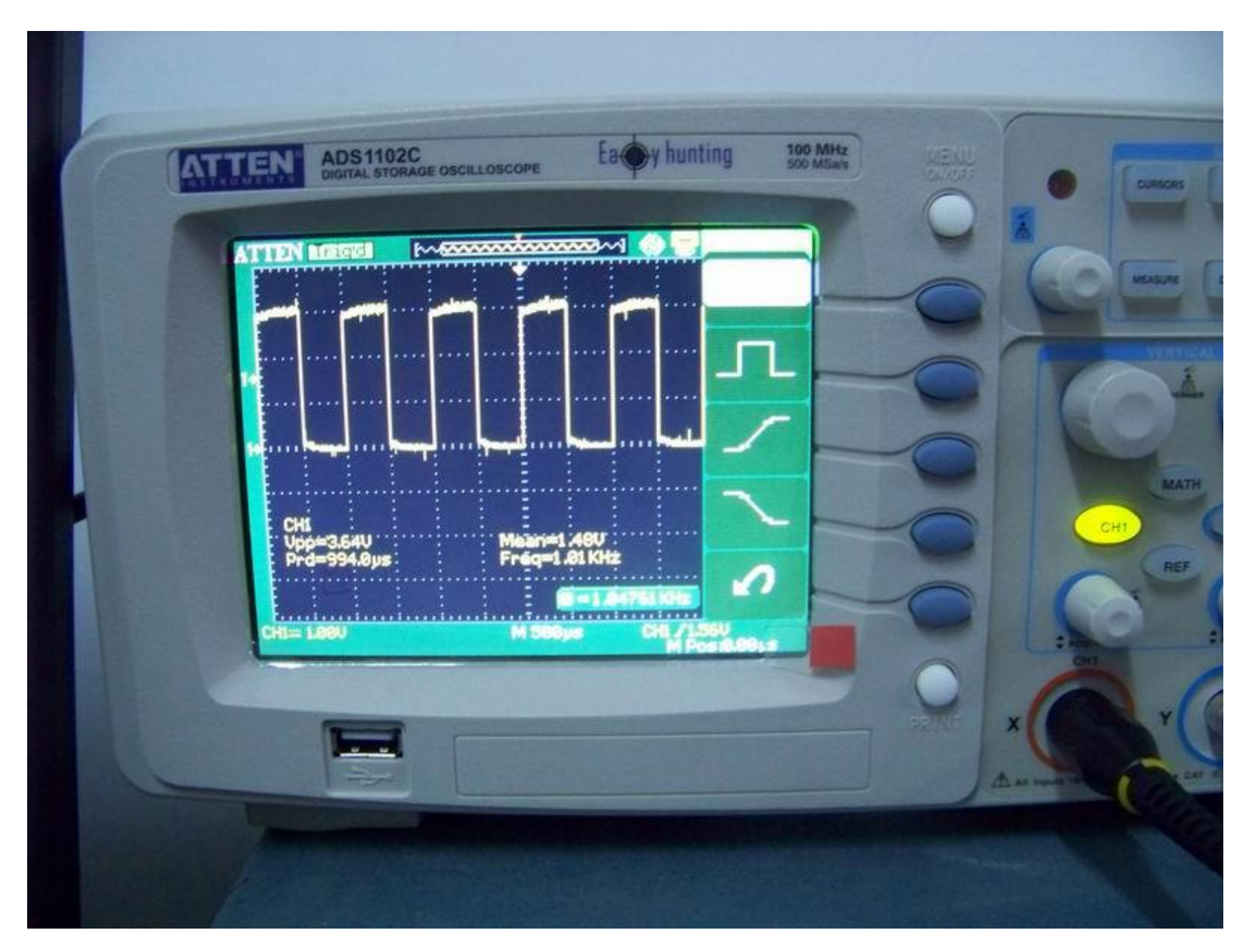

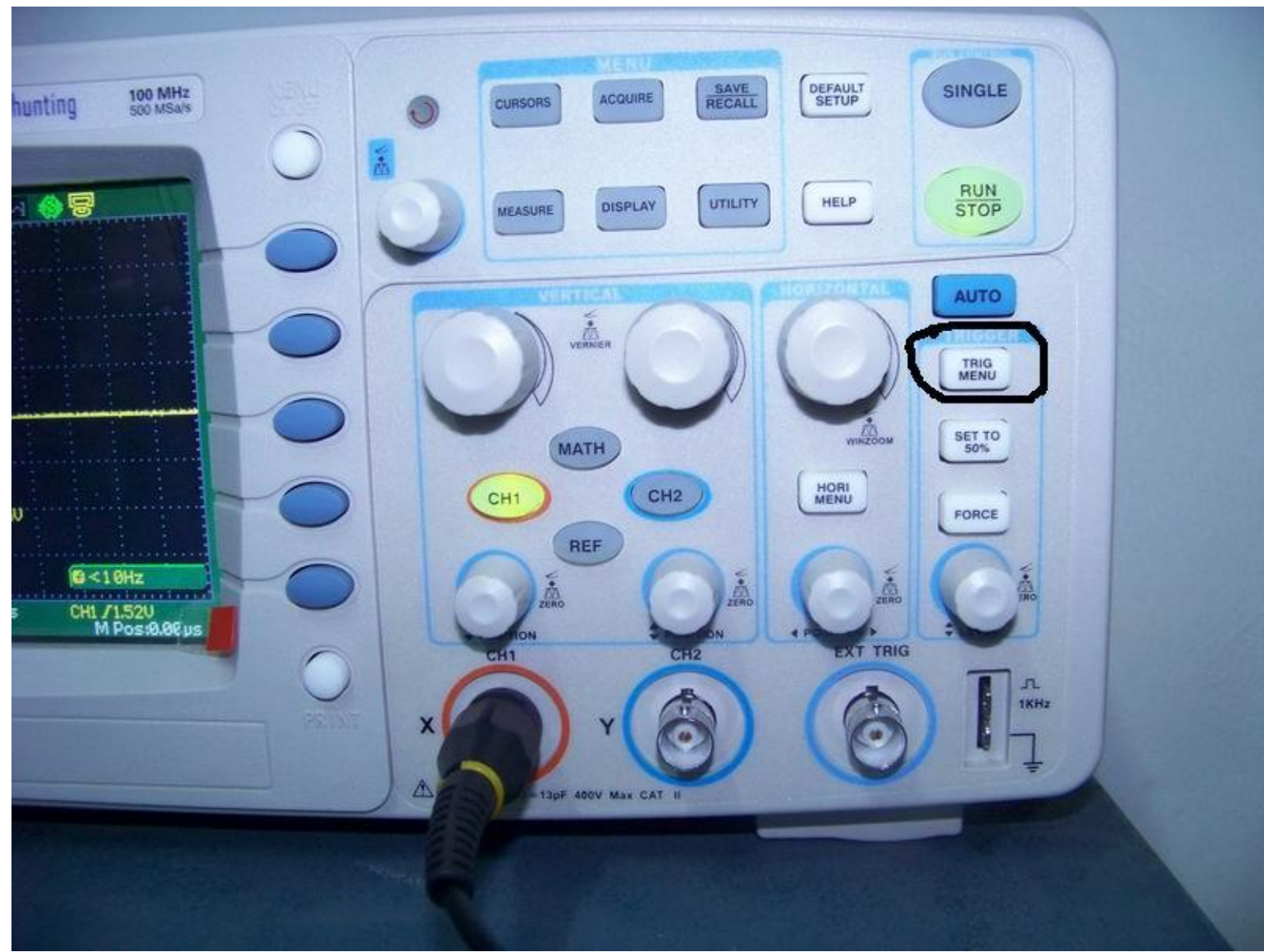

- 3. 按下示波器触发菜单功能键(TRIG MENU)

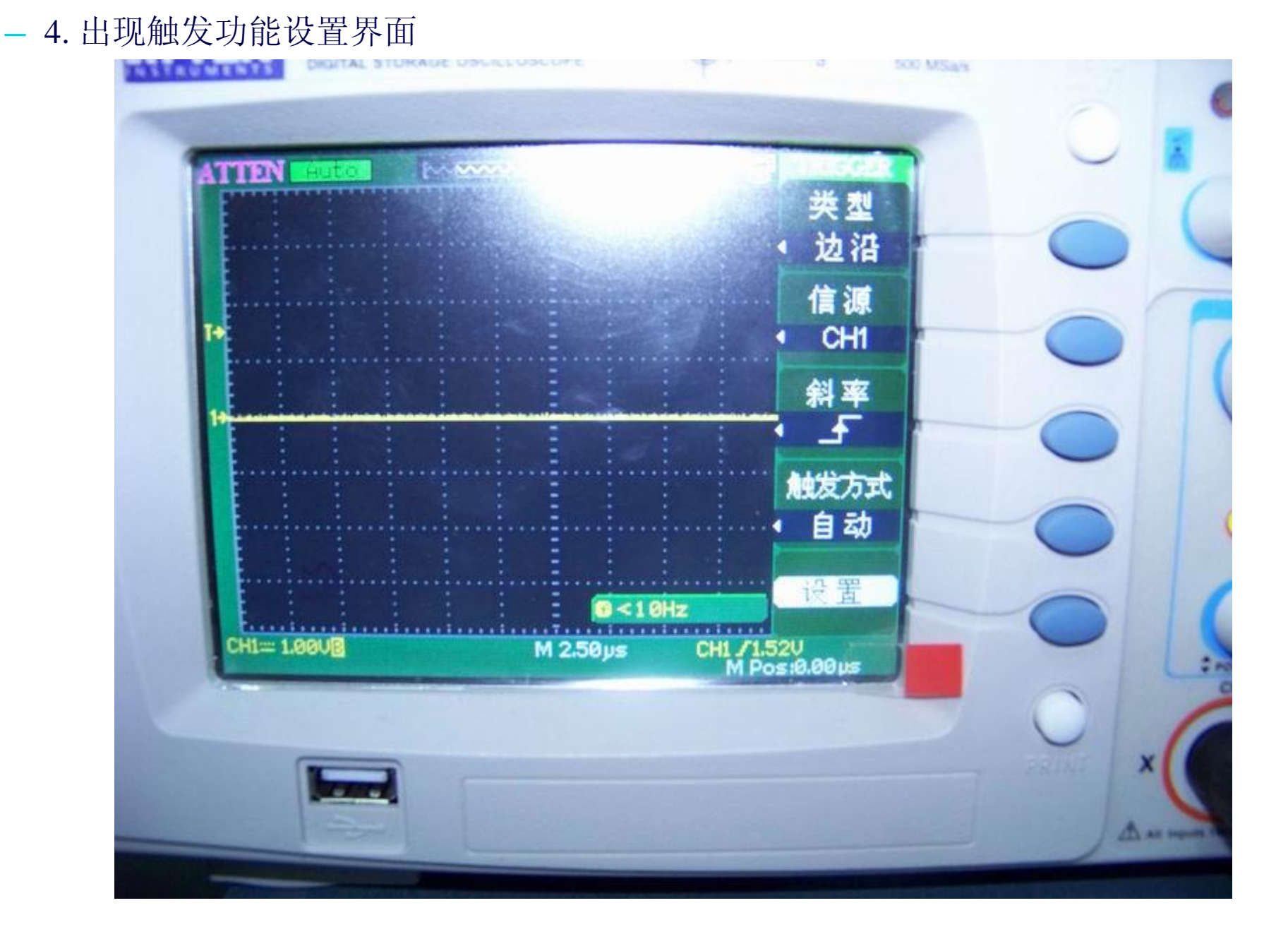

- 5. 此处只改动触发方式为"正常"

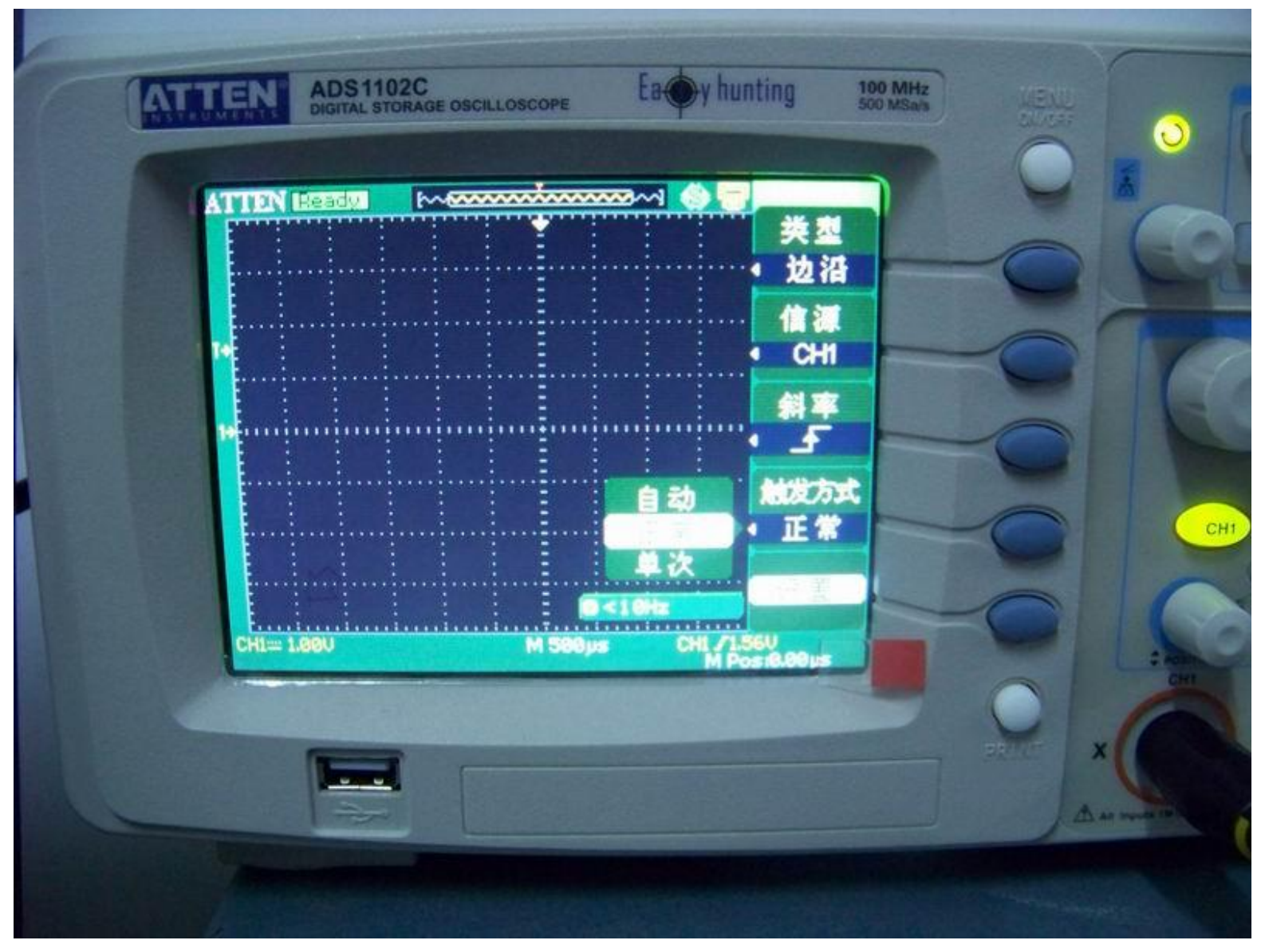

## - 6. 调试完成后, 示波器中间扫描线会消失, 属正常

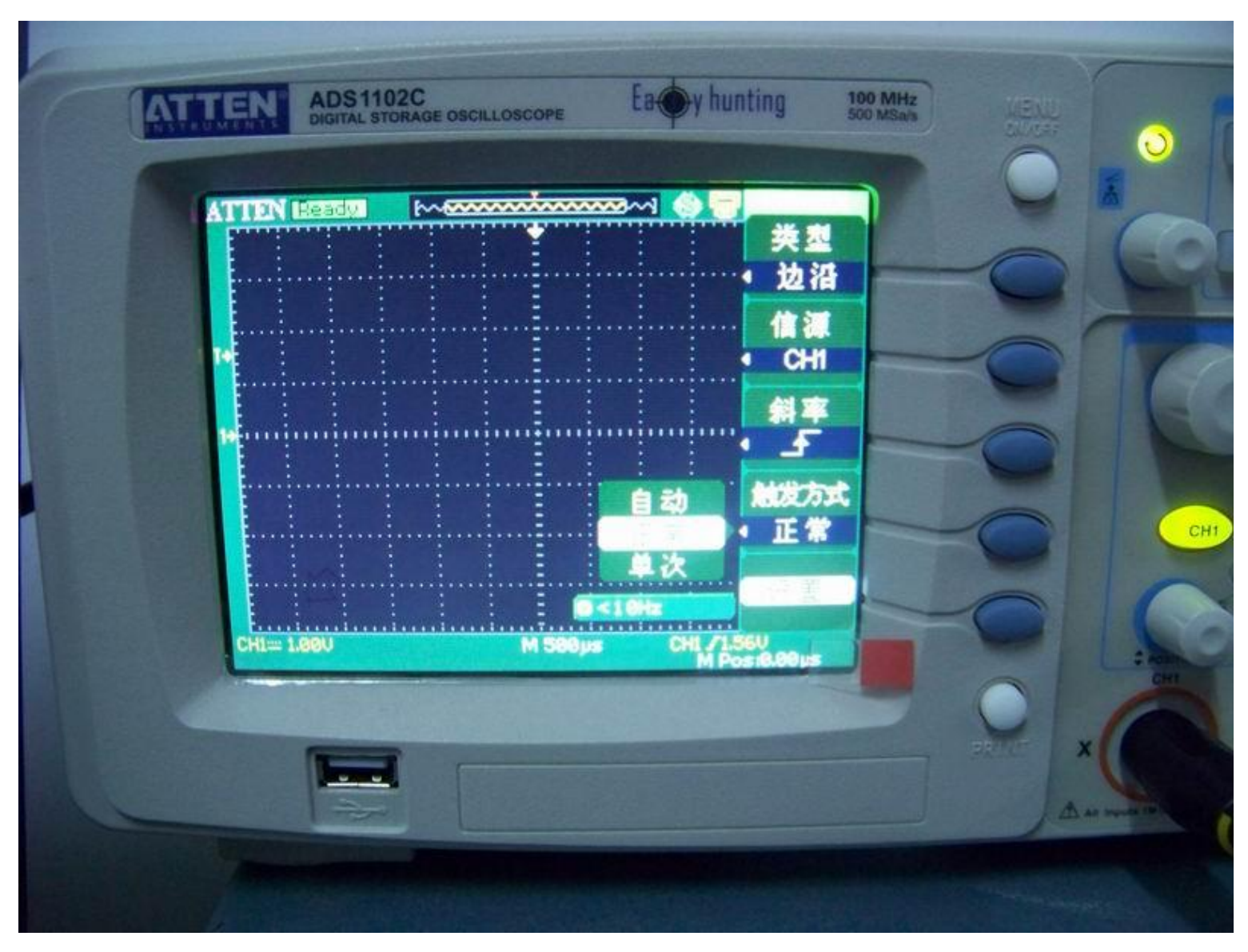

- 7. 电压设置: 1V/DIV (据观测电压灵活调试)
- 时间设置成500US/DIV 或250US(微秒)/DIV
- 观测电压过程如下:先将示波器探头打到需要观测的电压点上,再开机触发上电,即可 观测此电压的上升过程,图示为IBM T60 VCC3B电压上升过程(此处波形OK)

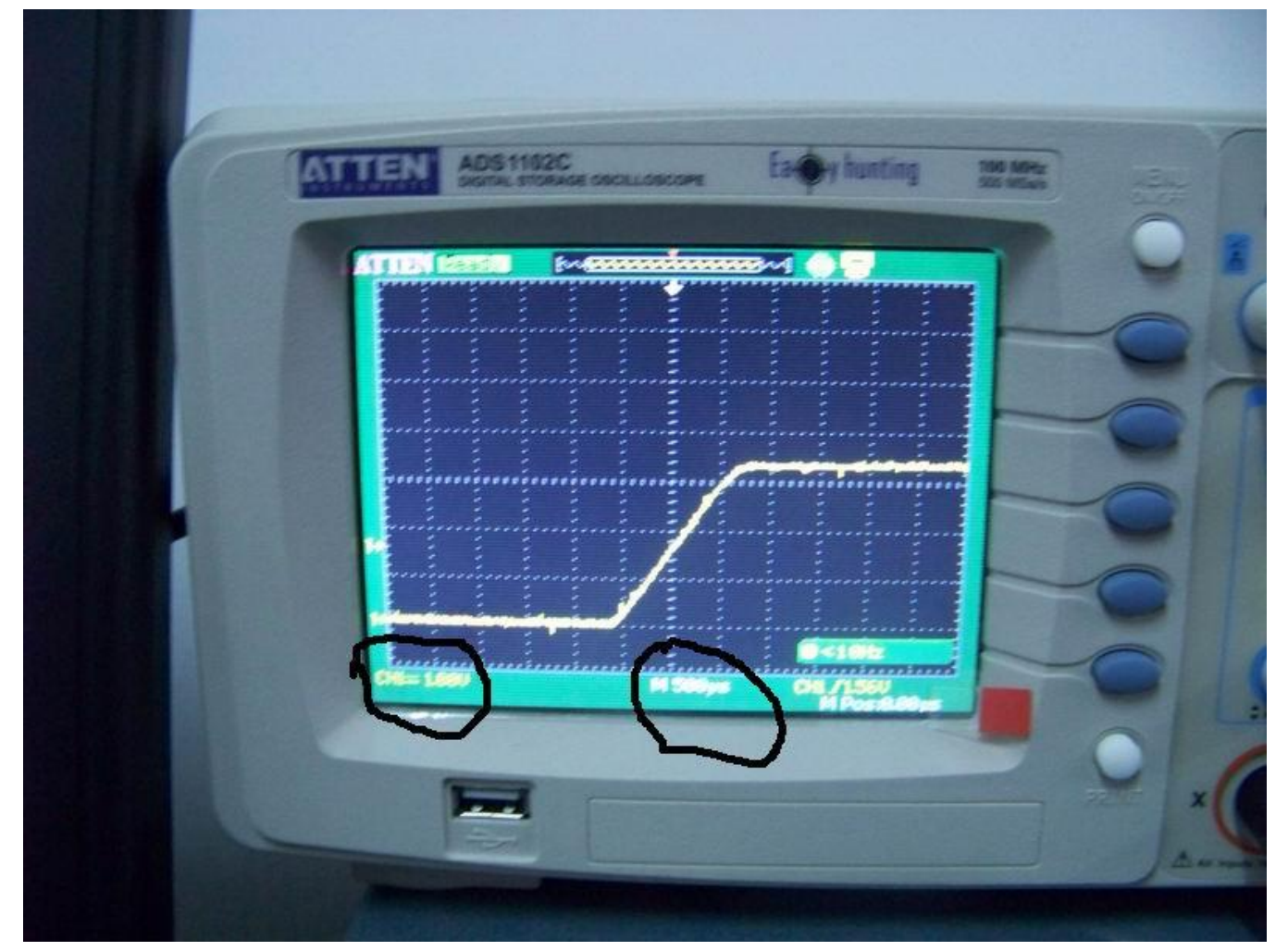

- 8. 图示为T60 VCC5B电压上升过程
- 电压设置1V/DIV
- 时间设置250US/DIV

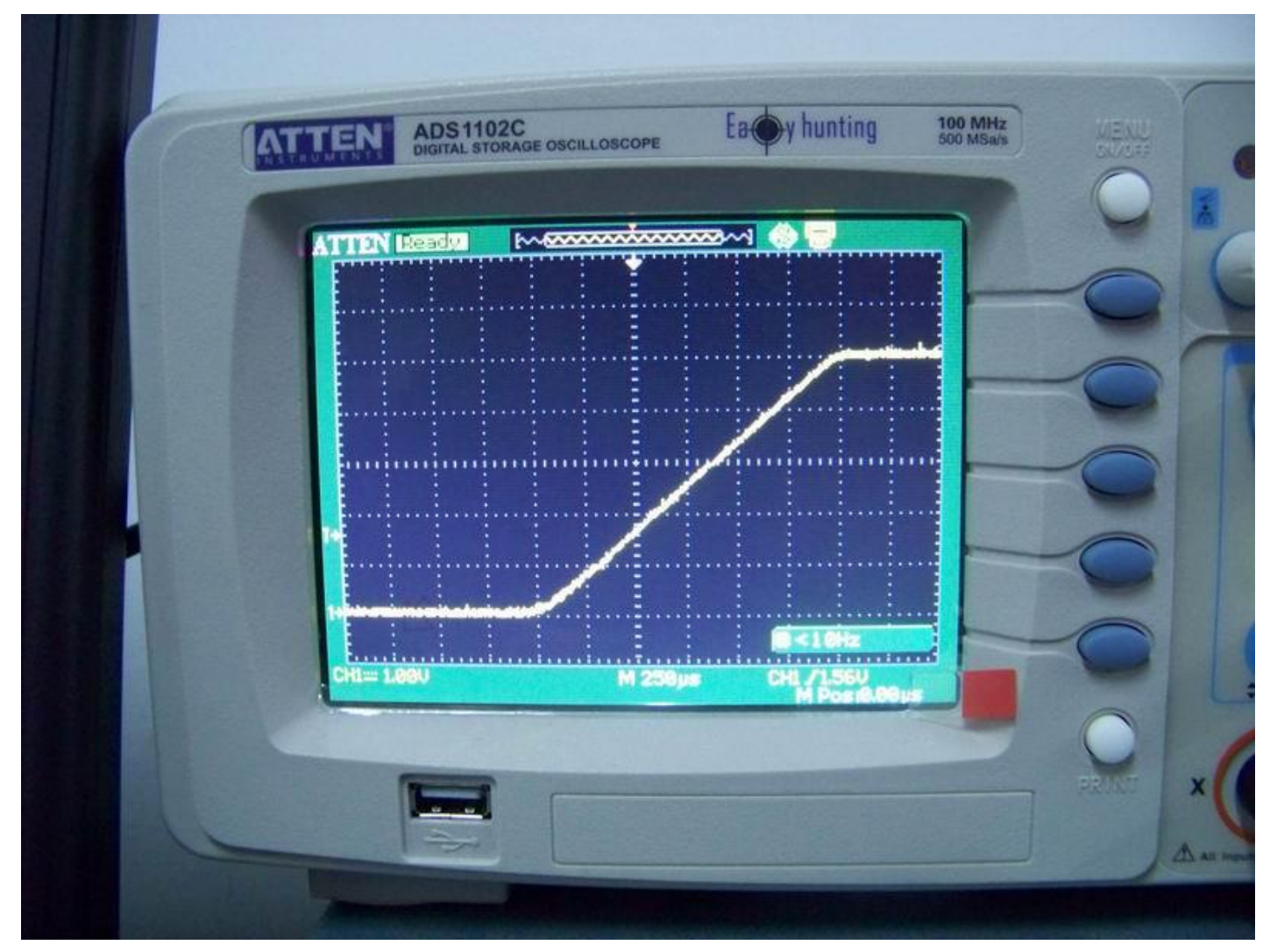

9.信号相同VCC5B
电压设置: 1V/DIV
时间设置: 500US/DIV

![](_page_8_Picture_1.jpeg)

- 10. 下图为演示波形

\_ 演

- 左侧信号为后级负载有短路现象存在,出现负向脉冲
- 右侧信号为正常电压上升过程

![](_page_9_Figure_3.jpeg)

![](_page_9_Figure_4.jpeg)